## Renunțarea la bilet

**Renunțarea la călătorie cu restituirea tarifelor** pentru acest tip de legitimații se poate face numai în baza unei cereri de restituire, cu respectarea următoarelor condiții:

- cererea de restituire este necesar să fie completată direct pe internet de către utilizatorul înregistrat din profilul propriu prin accesarea secțiunii "*Comenzi*" (de pe bara albastră de sus în pagina de start), submeniul "*Operații asupra unui bilet*" – funcția Renunțare la călătorie pentru un bilet aflat în una din stările: *Plătit* sau *În urma modificării, plătit*) și va fi luată în considerare numai dacă se înregistrează cu cel puțin 6 de ore înainte de data și ora plecării primului tren din rută (data și ora îmbarcării călătorului).

- <u>solicitarea se face pentru un bilet în ansamblul său</u>, adică pentru toți călătorii de pe biletul respectiv și pentru toate trenurile care compun ruta respectivă (NU este permisă solicitarea de restituire numai pentru o parte din călătorii înscriși pe bilet sau doar pentru o parte din trenurile din rută);

<u>în cazul biletelor dus-întors se poate solicita restituirea și parțial doar pentru călătoria de înapoiere,</u>
 <u>dar numai după efectuarea călătoriei de dus</u> și în condițiile în care solicitarea este introdusă <u>cel mai</u>
 <u>târziu cu 6 ore înainte de începerea călătoriei de întors</u>. <u>În acest caz, tarifele de transport pentru</u>
 <u>parcursul neefectuat se restituie cu reținerea a 20% din valoarea tarifului de transport achitat la</u>
 <u>trenul de înapoiere</u>;

- sumele aferente de restituit se calculează cu reținerea taxelor corespunzătoare de procesare, conform reglementărilor în vigoare accesibile pe site-ul oficial, la adresa <u>https://www.cfrcalatori.ro/renuntarea-la-calatorie-restituiri/</u>

- sumele se vor vira direct în contul asociat cardului cu care s-a efectuat plata (în nicio situație sumele aferente NU se restituie pe loc în numerar la ghișeele CFR Călători).

| CFR Călători TRAFIC INTERN Q Planific                                                                                | care călătorie 🔻 \Xi Comenzi                                                                                                    | 📁 Suport 🔻 💄 eliza 👻 📧 🛛 🕬                                                                                                    |
|----------------------------------------------------------------------------------------------------|----------------------------------------------------------------------------------------------------|----------------------------------------------------------------------------------------------------|
| Comenzile mele<br>Bilete și financiar                                                                                |                                                                                                    | <ul> <li>+40731990129 (L-D 8-20)</li> <li>bileteonline@cfrcalatori.ro</li> <li>Puteți cumpăra cu minim 6 ore înainte</li> </ul> |
| Cumpără un nou bilet<br>Pentru început alege data călătoriei, stația<br>de plecare și de destinație și trenul dorit. | <b>Operații asupra unui bilet</b><br>Vizualizați ca PDF, modificați sau solicitați o<br>cerere de restiturire pentru un bilet.<br>Id bilet | <b>Biletele mele</b><br>Vizualizați toate biletele dvs. într-o<br>perioadă de timp selectată.                                   |
| Rute + cumpără                                                                                                    | Continuă                                                                                                    | Lista biletelor                                                                                                    |

În această etapă, dacă se cunoaște numărul de ID al biletului, în căsuța corespunzătoare submeniului **Operații asupra unui bilet,** se completează numărul de bilet pentru care se dorește restituirea și se apasă butonul **Continuă**.

În cazul în care nu se cunoaște numărul de ID al biletului ce urmează a fi restituit, în căsuța corespunzătoare submeniului **Biletele mele** se apasă butonul **Lista biletelor**.

Lista biletelor 
De la:
De la:
Diateonline@cfroalatori.ro
Puteti cumpăra cu minim 6 ore înainte
Puteti cumpăra cu minim 6 ore înainte
Caută

Se stabilește perioada în care se efectuează căutarea De la/Până la(inclusiv) și se apasă butonul **Caută.** Sistemul afișează lista comenzilor din perioada selectată, cu informații referitoare la starea comenzii (plătit, în urma modificării plătit, anulat prin modificare etc), data achiziționării/călătoriei și relația.

| Pentru a vizualiza biletul ca Pdf, a modifica biletul, a renunța la călătorie sau a vizualiza starea cererii, a solicita o factură sau a vizualiza una deja<br>existentă, apăsați pe Id-ul biletului.<br>Dacă doriți să efectuați o nouă comandă, va rugăm reveniți la Rute + cumpără. |                           |                            |                      |                        |  |
|----------------------------------------------------------------------------------------------------|---------------------------|----------------------------|----------------------|------------------------|--|
| ld bilet 16169<br>Plătit                                                                                                    | Cumpărat în<br>22.04.2019 | Călătorie în<br>02.05.2019 | De la București Nord | Până la Brașov         |  |
| Id bilet 16160<br>În urma modificării, plătit   Renunțare la<br>călătorie în procesare                                                                                                    | Cumpărat în<br>19.04.2019 | Călătorie în<br>22.04.2019 | De la București Nord | Până la Cluj Napoca    |  |
| Id bilet 16159<br>Anulat prin modificare                                                                                                    | Cumpărat în<br>19.04.2019 | Călătorie în<br>21.04.2019 | De la București Nord | Până la Cluj Napoca    |  |
| ld bilet 16143<br>Plătit                                                                                                    | Cumpărat în<br>19.04.2019 | Călătorie în<br>20.04.2019 | De la București Nord | Până la Oradea         |  |
| ld bilet 15894<br>Plătit                                                                                                    | Cumpărat în<br>09.04.2019 | Călătorie în<br>12.04.2019 | De la București Nord | Până la Brăila         |  |
| ld bilet 15893<br>Plătit                                                                                                    | Cumpărat în<br>09.04.2019 | Călătorie în<br>12.04.2019 | De la București Nord | Până la Sinaia         |  |
| ld bilet 15890<br>Plătit                                                                                                    | Cumpărat în<br>08.04.2019 | Călătorie în<br>09.04.2019 | De la București Nord | Până la Sinaia         |  |
| ld bilet 15889<br>Plätit                                                                                                    | Cumpărat în<br>08.04.2019 | Călătorie în<br>10.04.2019 | De la București Nord | Până la Brăila         |  |
| ld bilet 15874<br>Plătit                                                                                                    | Cumpărat în<br>08.04.2019 | Călătorie în<br>09.04.2019 | De la Sibiu          | Până la București Nord |  |

Alegeți biletul ce urmează a fi restituit aflat în una din stările: Plătit sau În urma modificării, plătit.

În ambele cazuri, sistemul deschide o nouă fereastră **Vizualizare bilet**, cu informații referitoare la datele biletului, în care se alege funcția **Renunțare la călătorie**.

## Vizualizare bilet

Operații pentru biletul: 16399

Tip: Biletul dus-întors Cumpărat în 10.05.2019 De la București Nord Stare: Plătită

8 Renunțare la călătorie
 4 Înapoi la Rute + cumpără

Vezi ca PDF
 Modifică biletul
 Factură

Călătorie în 10.05.2019 Până la Constanța 2 +40731990129 (L-D 8-20)

Ø bileteonline@cfrcalatori.ro
 Ø Puteți cumpăra cu minim 6 ore înainte

Sistemul deschide o nouă fereastră **Renunțare la călătorie** cu informații referitoare la condițiile de restituire a tarifelor pentru biletele CFR online, precum și datele referitoare la utilizator. În această etapă puteți introduce opțional motivul solicitării cererii de restituire.

## Renunțare la călătorie

+40731990129 (L-D 8-20)
Ø bileteonline@cfrcalatori.ro

O Puteți cumpăra cu minim 6 ore înainte

Atenție! Vă reamintim că restituirea tarifelor pentru "biletele CFR online" se poate face numai în baza cererii de restituire completată online, cu respectarea următoarelor condiții:

- Solicitarea se face pentru un bilet în ansamblul său, adică pentru toți călătorii de pe biletul respectiv (nu este permisă solicitarea de restituire numai pentru o parte din călătorii înscriși pe bilet) și pentru toate trenurile care compun ruta respectivă.
- Cererea de restituire este necesar să fie completată online de către utilizatorul înregistrat (din profilul propriu) și va fi luată în considerare numai dacă se înregistrează cu cel puțin 6 ore înainte de data și ora plecării primului tren din rută (data îmbarcării călătorului). După expirarea acestui termen (de 6 ore înainte de începerea călătoriei) "biletele CFR online" NU se mai restituie. Excepție fac cazurile speciale prevăzute la pct. 14 din termenii și condițiile impuse privind utilizarea serviciului "Cumpărare bilete CFR online".
- În cazul biletelor dus-întors se poate solicita și restituirea parțială dar numai pentru călătoria de întors, după efectuarea călătoriei de dus, în
  condițiile în care solicitarea este introdusă cu minim 6 ore înainte de începerea călătoriei de întors. În acest caz, din suma cuvenită a fi restituită,
  pe lângă taxa de procesare, va fi reținută valoare călătoriei de dus (deja efectuată) și reducerea acordată pentru oferta dus-întors.
- "Biletul CFR online" să fie emis în baza unor oferte comerciale care să permită restituirea (în cazul ofertelor comerciale care nu permit restituirea, clientul este avizat de acest fapt înainte de achiziționarea acestora).
- Sumele aferente de restituit se calculează cu reținerea taxelor corespunzătoare de procesare, conform reglementărilor în vigoare accesibile pe site-ul oficial, dintre care amintim următoarele reguli principale:
  - Valoarea tichetelor de rezervare pentru locurile pe scaun de la vagoanele clasă nu se restituie (valoarea tichetelor de rezervare pentru fiecare tren și loc rezervat din ruta se scade din suma plătită).
  - Valoarea suplimentelor de pat pentru locurile rezervate la vagoane de dormit sau cuşetă se restituie cu reținerea unui comision de 10% dacă
    cererea este efectuată cel mai târziu cu o zi înainte de data de plecare a trenului din stația de îndrumare (formare) a acestuia și de 50% dacă
    solicitarea se înregistrează în ziua de plecare a trenului din stația de îndrumare (formare) a acestuia (dar nu mai târziu de 6 ore față de ora
    de îmbarcare a primului tren din rută).
  - Valoarea tarifelor de transport se restituie cu reținerea unui comision de 10%, dacă cererea se înregistrează cu respectarea intervalului minim de 6 ore înainte de ora de plecare a primului tren din rută.
- Sumele se vor vira direct în contul asociat cardului cu care s-a efectuat plata (în nici o situație sumele aferente NU se restituie pe loc în numerar la ghișeele CFR Călători).
- Acceptarea per ansamblu a termenilor și condițiilor, accesibile aici.

Atenție! Operația este ireversibilă. După confirmarea acesteia (prin apăsarea butonului "Confirm"), biletul devine invalid.

Sunt conectat ca eliza eliza, având numărul de telefon 0723235220 și adresa de email eliza.andrei@cfrcalatori.ro, și solicit renunțarea la călătorie pentru biletul cu Id-ul 16399. Biletul este de la Bucuresti Nord la Constanta pe data de 10.05.2019. Motivul solicitării (câmp opțional):

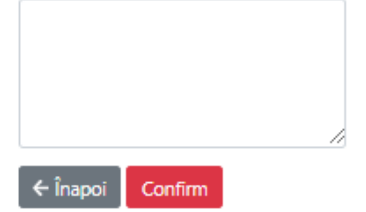

Pentru finalizarea operației și înregistrarea solicitării apăsați butonul **Confirm**. Sistemul afișează un mesaj de informare referitor la înregistrarea cererii de restituire.

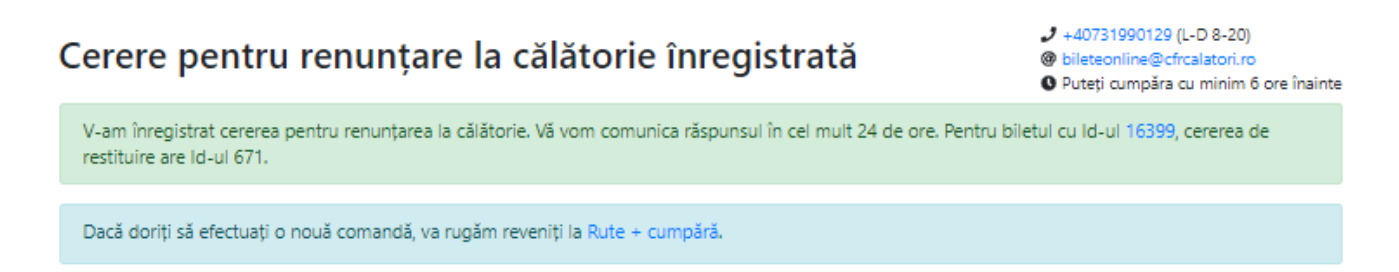

După procesarea cererii de restituire veți primi un mesaj pe adresa de email asociată contului, referitor la rezoluție. În funcție de rezoluția primită biletul trece în starea *Anulat prin renunțare la călătorie* în cazul în care cererea de restituire a fost acceptată sau rămâne în starea *Plătit* în cazul în care cererea de restituire a fost acceptată sau rămâne în starea *Plătit* în cazul în care cererea de restituire a fost acceptată sau rămâne în starea *Plătit* în cazul în care cererea de restituire a fost refuzată.